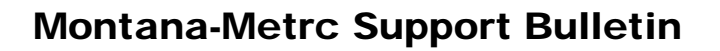

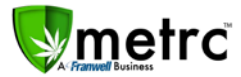

| Bulletin Number: MTIB#002                    | Distribution Date: 07/27/18       | Effective Date: N/A |
|----------------------------------------------|-----------------------------------|---------------------|
| Contact Point: support@metrc.com             | Subject(s): New Features, Updates | 3                   |
| Reason: Software update details and instruct | on                                |                     |

Franwell is pleased to provide some updates and information on the newest features available in Metrc<sup>®</sup>.

Those additional options include Package adjustments input, two new columns in the Packages grid: Packaged By and Received From, Transfer Register/View Manifest, Tag assignment for Vegetative plants, and Unchecking columns in a grid. Please find following a full description of each new item detail:

### Package Adjustments Input

| Adjust Packag        | les                                     |                                |        |                  |     |            |       | ×       |
|----------------------|-----------------------------------------|--------------------------------|--------|------------------|-----|------------|-------|---------|
| Package #            | 1                                       |                                |        |                  |     |            |       | (clear) |
| Package              | 1A4FF010000                             | 0191000000005                  | ۹      | Reason           | - 5 | Select -   |       | ~       |
| Quantity             | 6803                                    | Grams                          |        | Optional Note    |     |            |       |         |
| <u>Adj.</u> Quantity | ex10.5 😫                                | - Select -                     | ~      | <u>Adj.</u> Date |     | mm/dd/yyyy | today |         |
| New Quantity         | ex. 100.23                              | Grams                          |        |                  |     |            |       |         |
|                      | Please enter a no<br>or enter a new Tot | n-zero quantity adjusti<br>al. | ment   |                  |     |            |       |         |
| +                    |                                         |                                |        |                  |     |            |       |         |
|                      | Adj                                     | ust Packages                   | Cancel | ]                |     |            |       |         |
|                      |                                         |                                |        |                  |     |            |       |         |

Under Adjust Packages, you are now able to specify the adjustment in one of two ways. You can enter the difference, or you can enter the new amount. Metrc calculates the new total or the adjusted amount based on the data input.

Note: *The UoM is restricted – you cannot contradict the current UoM.* If using New Quantity the UoM will automatically reflect the same as the current. However, if using Adj. Quantity, the UoM you select must be consistent with the current UoM (weight-based – weight-based or count-based – count-based). If a conflicting UoM is selected, an error notification will pop up to notify that the action is restricted.

You can still finish a package here as well, if zeroing it out.

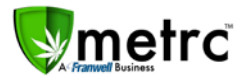

# Uncheck columns in grid

| : Pla | nts  | New Transfer                      | Ch | ange Items       | A | djust       | Finis    | sh              |   |              |   |      |   |            |
|-------|------|-----------------------------------|----|------------------|---|-------------|----------|-----------------|---|--------------|---|------|---|------------|
|       | - 1  | Category                          | :  | Quantity         | : | <u>P.B.</u> | :        | <u>P.B.</u> No. | : | Lab Testing  | : | A.H. | : | Date :     |
| rear  | t So | rt Ascending                      | ₽Ţ | ag               |   | No          |          |                 |   | NotSubmitted |   | No   |   | 03/19/2018 |
|       | • 30 |                                   |    | arvest           |   | Yes         |          | 25-8914         |   | NotSubmitted |   | No   |   | 01/24/2018 |
|       | TEIH |                                   |    | ategory          |   | No          |          |                 |   | NotSubmitted |   | No   |   | 01/24/2018 |
|       | Trin | Edible (each)                     |    | Quantity         |   | Yes         |          | 25-1478         |   | NotSubmitted |   | No   |   | 01/23/2018 |
|       |      | Concentrate (liquio               |    | Mol              |   | Yes         |          | 00001           |   | NotSubmitted |   | No   |   | 01/14/2018 |
|       |      | Concentrate (liquid<br>each)      |    | 2.B.<br>2.B. No. |   | Yes         |          | 00002           |   | NotSubmitted |   | No   |   | 01/14/2018 |
|       | 20   | <ul> <li>rows per page</li> </ul> | Z  | ab Testing       |   |             |          |                 |   |              |   |      |   | Viewing    |
|       |      |                                   |    | Н.               |   |             |          |                 |   |              |   |      |   |            |
|       |      |                                   |    | ate              |   |             |          |                 |   |              |   |      |   |            |
|       |      |                                   | P  | ackaged By       |   |             |          |                 |   |              |   |      |   |            |
|       |      |                                   |    | lcv'd            |   |             |          |                 |   |              |   |      |   |            |
|       |      |                                   |    | Received Fro     | m | Inc.   v    | /1.9.513 | 6               |   |              |   |      |   | 2692ac116  |

Although you have been able to uncheck columns to remove them from view, *Metrc will now maintain this change while still in the same browser*. Every grid across Metrc has this capability. Also, when exporting data from a grid, only the columns specified(visible) will be exported.

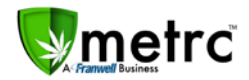

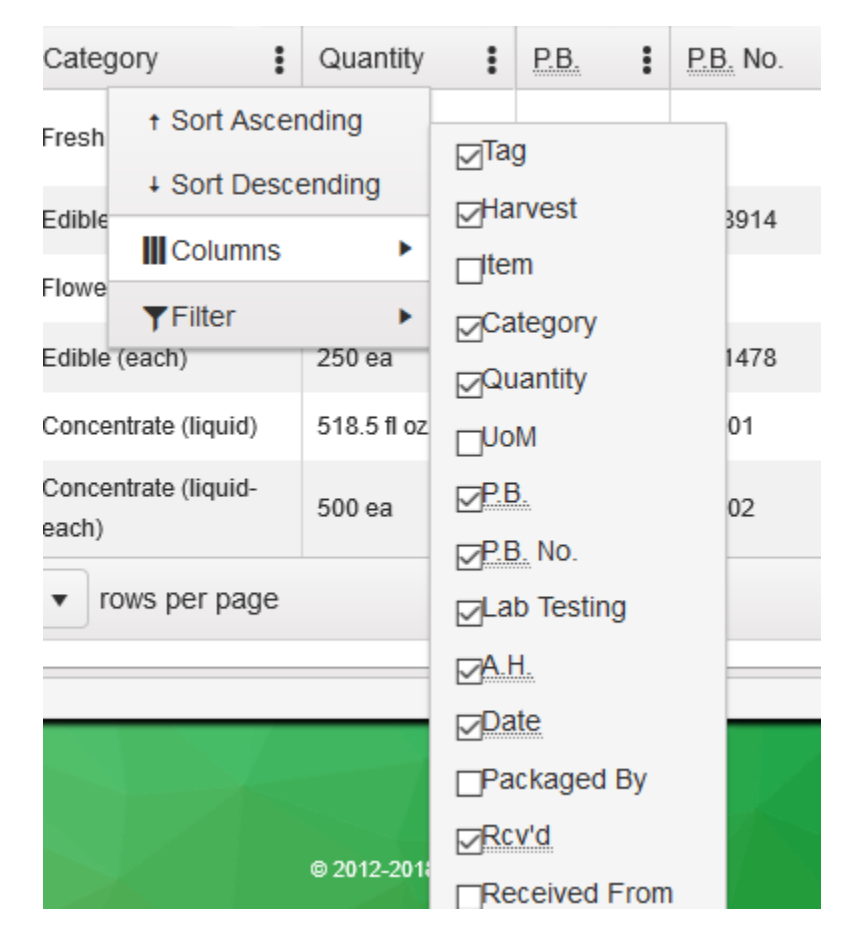

### New columns: Packaged By and Received From

Two new columns have been added to the Packages grid (Active, Inactive, and On Hold). They are "Packaged By" and "Received From". Once selected (checked) these columns will appear within the grid and will remain visible until unchecked. The default will be for these new columns to be unchecked. **You will need to click the three horizontal dots, select Columns and check the columns to add in order to see them in the grid.** 

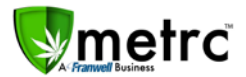

# Transfers – Register/View Manifest

| and tend to X                                                                                                    | the second second second second second second second second second second second second second second second s                                                                                                    |                                                                                                    |                                                             |                                                                                                    |                                                                                                    |                                                                                                    |
|----------------------------------------------------------------------------------------------------|----------------------------------------------------------------------------------------------------|----------------------------------------------------------------------------------------------------|-------------------------------------------------------------|----------------------------------------------------------------------------------------------------|----------------------------------------------------------------------------------------------------|----------------------------------------------------------------------------------------------------|
| C û                                                                                                    |                                                                                                    | and any Court and                                                                                                    |                                                             | ♥ ☆                                                                                                    |                                                                                                    | lii\ (                                                                                                    |
| <b>trć</b> Plants Packaç                                                                                                    | Will you allow metr<br>notifications?                                                                                                    | rc.com to send                                                                                                    |                                                             |                                                                                                    | 🕈 🕜 Support 👻 👤                                                                                                    |                                                                                                    |
| ensed Tran                                                                                                    | Sf Learn more                                                                                                    |                                                                                                    |                                                             |                                                                                                    |                                                                                                    | chemiques it us ( ( ), if a                                                                                           |
|                                                                                                    | Allow Notifications                                                                                                    | Not Now V                                                                                                    |                                                             |                                                                                                    |                                                                                                    |                                                                                                    |
| ew Transfer View Manife                                                                                                    | est                                                                                                    |                                                                                                    |                                                             |                                                                                                    |                                                                                                    |                                                                                                    |
| ncoming Outgoing                                                                                                    | Rejected                                                                                                    |                                                                                                    |                                                             |                                                                                                    |                                                                                                    |                                                                                                    |
|                                                                                                    |                                                                                                    |                                                                                                    |                                                             |                                                                                                    |                                                                                                    |                                                                                                    |
| Manifest                                                                                                    | Destination                                                                                                    | : Stop                                                                                                    | s <b>i</b> Pkg                                              | 's Employee                                                                                                    | Date Created                                                                                                    | •                                                                                                    |
| ▶ 0000012401 <b>**</b>                                                                                                    | A12-0000108-LIC (All-Inclusive Microbusiness)                                                                                                    | 1                                                                                                    | 1                                                           | Jennifer Cleme                                                                                                    | ents 07/11/2018<br>01:44 pm                                                                                          | Edit                                                                                                    |
| ▶ 0000006906                                                                                                    | N/A                                                                                                    | 1                                                                                                    | 4                                                           | Heldi Kampwe                                                                                                    | rth 03/19/2018<br>03:28 pm                                                                                           |                                                                                                    |
| H A D Page                                                                                                    | 1 of 1 () () 20 () ro                                                                                                    | ows per page                                                                                                    |                                                             |                                                                                                    |                                                                                                    | Viewing 1 - 2 (2 total)                                                                                               |
| and Conditions (accepted on 4/2)                                                                                                    | )/2018)<br>U                                                                                                    | e 2013                                                                                                    | 2-2018 Franwell, Inc.   v1.9.                               | .5136<br>w] 🔕 Ps                                                                                                    | २६<br>र्ष                                                                                                    | 92ac1167b746ac47dfd1a233e366a63                                                                                       |
| and Conditions (accepted on 4/2<br>Type here to search<br>C<br>rc Plants Packag<br>ensed Trans                                                                                                    | es Transfers • Reports • A                                                                                                    | e 2017<br>2 3 2<br>4<br>Admin -                                                                                                    | 22018 Franwel, Inc.   v1 9.                                 | :5136<br>₩] Ø Ps<br>♥ ☆<br>L                                                                                                    | ze<br>¢<br>Q. Search<br>↑ ● Support ~ 1                                                                              | 92ac11970748ac17dt1a233a386a83<br>∧ ♥ № <i>k</i> 4× 1:49 PM<br>//11/2011<br>– □                                       |
| and Conditions (secoupled on 4/2) Type here to search rc Plants Packag ensed Trans w Transfer View Manife                                                                                                    | 12313)<br>□ ☐ ☐<br>es Transfers • Reports • A<br>sfers<br>st                                                                                                    | e 2012<br>O S C                                                                                                    | 22018 Franwell, Inc.  v1 9.                                 | .5136<br>₩ 20 P3<br>♥ ☆                                                                                                    | ze<br>A <sup>R</sup><br>Q, Search<br>↑ O Support → 1                                                                 | 92ac1167b746ac47dt11a233c306463                                                                                       |
| and Conditions (accepted on 4/2<br>) Type here to search<br>rc Plants Packag<br>ensed Trans<br>w Transfer View Manife<br>coming Outgoing                                                                                                    | Izo1a)  E H  C C C C C C C C C C C C C C C C C C                                                                                                    | e 2012<br>2 3 C                                                                                                    | 22018 Franwel, Inc.   v1 9                                  | .5136<br>W ] ② P<br>… で ☆                                                                                                    | ze<br>A <sup>R</sup><br>Q Search<br>↑ ● Support ~ 1                                                                  | 92ac11975746ac47df11a233e36e483<br>∧ ♥ № <i>@ @</i> 4× 1:49 PM<br>- □<br>   \                                         |
| and Conditions (secoupled on 4/2) Type here to search rc Plants Packag ensed Trans w Transfer View Manife coming Outgoing                                                                                                    | 12313)<br>es Transfers • Reports • A<br>sfers<br>st<br>Rejected                                                                                                    | e 2012<br>2 3 C                                                                                                    | 22018 Franwell, Inc.  v1 9.                                 | .st38<br>w ] ② P:<br>② 会<br>L                                                                                                    | ی<br>م<br>۹<br>۹<br>۹<br>۹<br>۹<br>۹<br>۹<br>۹<br>۹<br>۹<br>۹<br>۹<br>۹<br>۹<br>۹<br>۹<br>۹<br>۹                     | 92ac1167b746ac47dt11a233c30c463c<br>∧ ♥ №                                                                             |
| and Conditions (seconcilia on 4/2) Type here to search Type here to search Type here t | 2213)<br>es Transfers • Reports • A<br>sfers<br>st<br>Rejected<br>Destination                                                                                                    | e 2012<br>2 3 C<br>4<br>Admin -<br>i Store                                                                                                    | 22018 Franwel, Inc.   v1 9                                  | 15136<br>11 2 2 2 2 2 2 2 2 2 2 2 2 2 2 2 2 2 2                                                                                                    | ze<br>&<br>R<br>Q Search<br>↑ O Support → 1<br>Date Created                                                          | 92ac11970746ac47dt111233c30c843<br>∧ ♥ ₩□ @ d × 1:49 PM<br>- □<br>Ш\ □<br>                                            |
| and Conditions (seconciled on 4/2) Type here to search  Type here to search  Plants Packag  ensed Trans w Transfer View Manife coming Outgoing  Manifest  0000012401                                                                                                    | 22018)  EXAMPLE 2  EXAMPLE 2  EXA | e 2012<br>2 3 C<br>Admin -<br>I<br>1                                                                                                    | 22018 Franwel, Inc. 1v1 9.                                  | sisse<br>w 2 2 12<br>V 2 2<br>k<br>s<br>t<br>Employee<br>Jennifer Cieme                                                                                                    | 2 cearch                                                                                                    | 92ac1167b746ac47dt11a232e30c453<br>∧ ♥ № @ @ d× 129 PM<br>- □<br>III\ 0<br>E68t<br>Voted                              |
| and Conditions (secorpted on 4/2) Type here to search  rc Plants Packag  ensed Transfer View Manifest Manifest 0000012401                                                                                                    | 22313)                                                                                                    | e 2012<br>2 3 C<br>4<br>Admin -<br>I<br>1<br>1                                                                                                    | 22018 Franwel, Inc. 1v1 9.                                  | 15136<br>W Constraints of the second second se                                                                                                    | 2 c                                                                                                    | 92ac1167b746ac47dt31a232a30e463<br>∧ ♥ ₱D @ d× 1149 PM<br>//11/2010<br>   \ @<br>   \ @<br>   \ @<br>   \ @<br>   \ @ |
| and Conditions (accepted on 42) Type here to search  rc Plants Packag  ensed Transfer View Manifest  Manifest  00000012401  + 0000005905   A 1 Page 1                                                                                                    | 22018)  EXAMPLE 20 • rr                                                                                                    | e 2012<br>2 2012<br>2 2 2012<br>4<br>Admin +<br>4<br>Admin +<br>1<br>1<br>1<br>1<br>1<br>1<br>1<br>1<br>1<br>1<br>1<br>1<br>1                                                                                                    | 22018 Franwel, Inc. 1v1 9<br>E Piges<br>5 E Piges<br>1<br>4 | 15136<br>W Constraints of the second second se                                                                                                    | 2 2 4 1 1 1 1 1 1 1 1 1 1 1 1 1 1 1 1 1                                                                              | 92ac11970746ac97dt11a233a3264633                                                                                      |
| and Conditions (accepted on 42) Type here to search  rc Plants Packag  ensed Transfer View Manife  icoming Outgoing  Manifest  00000012401                                                                                                    | 22113)  EXAMPLE 2 C TRANSFERS  EXAMPLE 2 C TRANSFERS  EXAMPLE 2 C TRANSFERS  EXAMPLE 2 C TRANSFERS  EXAMPLE 2 C TRANSFERS                                                                                                    | 2012     2012     2012     Constant of the second second sec                                                                                                    | 22018 Franwel, Inc. 1v1 9                                   | 1938<br>W Constraints of the second second sec                                                                                                    | 2 e                                                                                                    | S2ac167b746ac47d61a23a 306a63                                                                                         |
| and Conditions (accepted on 42) Type here to search  rc Plants Package ensed Transe w Transfer View Manife coming Outgoing Manifest 00000012401 H 0000005905 P Page 1                                                                                                    | 2213)  EXAMPLE 20 T TAINSFORS  EXTRANSFORS  EXTRANSFORS EXTRANSFORS EXTRANSFORS EXTRANSFORS EXTRANSFORS EXTRANSFORS EXTRANSFORS EXTRANSFORS EXTRANSFORS EXTRASFORS EXTRASFORS EXTRASFORS EXTRASFORS EXTRASFORS EXTRAS | e 2012<br>e 2012<br>Admin =<br>I<br>Stops<br>1<br>1<br>1<br>Dws per page                                                                                                    | 22018 Franwel, Inc.   v1 9                                  | staa<br>w ■ ② ♥<br>···· ♡ ☆<br>s<br>s<br>Employee<br>Jennifer Cleme<br>Heidi Kampwei                                                                                                    | 2 e                                                                                                    | 92ac11970746ac47dt1ac33ac326a633                                                                                      |
| and Conditions (accepted on 42)<br>Type here to search<br>Plants Package<br>ensed Transe<br>ew Transfer View Manife<br>tooming Outgoing<br>Manifest<br>00000012401 #<br>0000005905<br>0 Page 1                                                                                                    | 22115)                                                                                                    | € 2012<br>2 3 6<br>Admin ←<br>I<br>1<br>1<br>pws per page                                                                                                    | 22018 Franwel, Inc. 1v1 9.                                  | 1938<br>W Constraints<br>S Constraints<br>S Constraints | 2 R<br>R<br>C Search<br>T O Support - 1<br>Date Created<br>nts 07/11/2018<br>01:44 pm<br>03/19/2018<br>03:28 pm<br>V | 902ec1107b746a047dt11a232a30e0432<br>∧ ♥ ♥                                                                            |
| and Conditions (accepted on 42)<br>Type here to search<br>rd Plants Packag<br>ensed Trans<br>ew Transfer View Manife<br>moming Outgoing<br>Manifest<br>00000012401 #<br>0000005905<br>(a) (a) Page 1                                                                                                    | 2211)  EXAMPLE 20 TRANSFERS  EXAMPLE 20 TRANSFERS EXAMPLE 20 TRANSFERS EXAMPLE 20 TRANSFERS EXAMPLE 20 | e 2012<br>2 2012<br>2 2 2012<br>2 2012<br>2 20 | 22018 Franwel, Inc. 1v1 9<br>E Pkg's<br>1<br>4              | 1936<br>W Constraints of the second second sec                                                                                                    | 2 c                                                                                                    | Caet107/746a47dt1123232920432<br>∧ ♥ ♥□ @ d× 129 PM                                                                   |
| and Conditions (accepted on 42)<br>Type here to search<br>rc Plants Packag<br>ensed Trans<br>w Transfer View Manife<br>coming Outgoing<br>Manifest<br>00000012401<br>0000005005<br>Page 1                                                                                                    | 2211)<br>es Transfers Reports A<br>sfers<br>st<br>Rejected<br>Destination<br>A12000106-LIC (Al-Inclusive Miraobusiness)<br>NA<br>0f1 () () 20 () rc                                                                                                    | e 2012<br>e 2012<br>Admin =<br>Stops<br>1<br>1<br>1<br>pows per page                                                                                                    | 22018 Franwel, Inc.   v1 9                                  | state                                                                                                    | 2 c                                                                                                    | 902ec1107/0740eo47dfu11233e30e0432<br>∧ ♥ ♥□                                                                          |

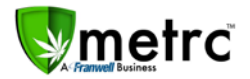

For Licensed and External transfers, when creating new transfers or editing existing transfers, upon completion of the form select the Save Transfer button. A browser request will appear asking for you to allow permission for notifications (See first image above), click allow. You will then see a dialog box with the manifest number appear, click on it. This allows you to view the manifest, however, the dialog box lasts for a few seconds only. If you are unable to click on the box within that time, you can access/view the manifest by selecting the manifest number and clicking View Manifest. Note: *Anywhere you can create/edit a transfer this dialog will occur.* 

This functionality, if you choose to use it, will serve as a verification of the action you just performed. For example, if you edit a manifest you can view that manifest after saving without have to re-select the manifest and click on the View Manifest button.

| ants                                         | Template     |                          |      | Repl. Date 📋 mm/ | dd/yyyy today       |
|----------------------------------------------|--------------|--------------------------|------|------------------|---------------------|
|                                              | Tag Sequence | ABCDEF012345670000012693 | Q 4  |                  |                     |
| Immature Inactive Veretative                 |              |                          |      |                  |                     |
| regetative                                   | Plant # 1    |                          |      |                  |                     |
| Assign Tags Replace Tags Chang               | e            | 14 # 44C                 | 0    | Deal Data 🗮 mm   | ddhaaa todou        |
| Tag t                                        | Fidit        | 10 # 110                 | u.   |                  | dd/yyyy today       |
| <ul> <li>Id # 116 (no tag)</li> </ul>        | New Tag      | ABCDEF012345670000012693 | ٩    |                  |                     |
| <ul> <li>Id # 117 (no tag)</li> </ul>        | Plant # 2    |                          |      |                  |                     |
| <ul> <li>Id # 118 (no lag)</li> </ul>        | i idine ii 2 |                          |      |                  |                     |
| <ul> <li>Id # 119 (no tag)</li> </ul>        | Plant        | ld # 117                 | Q    | Repl. Date 🚞 mm/ | dd/yyyy today       |
| <ul> <li>Id # 120 (no tag)</li> </ul>        | New Tag      | ABCDEE012345670000012704 | 0    |                  |                     |
| <ul> <li>ABCDEF012345670000010000</li> </ul> | incu lug     |                          | _    |                  |                     |
| ► ABCDEF012345670000010001                   | Plant # 3    |                          |      |                  |                     |
| ► ABCDEF012345670000010002                   |              |                          |      |                  |                     |
| ABCDEF012345670000010003                     | Plant        | ld # 118                 | Q    | Repl. Date 🗎 mm/ | dd/yyyy today       |
| <ul> <li>ABCDEF012345670000010004</li> </ul> | New Tag      | ABCDEF012345670000012705 | Q    |                  |                     |
| • ABCDEF012345670000010005                   | -            |                          |      |                  |                     |
| ► ABCDEF012345670000010006                   | Plant # 4    |                          |      |                  |                     |
| ABCDEF012345670000010007                     |              |                          |      |                  |                     |
| ► ABCDEF012345670000010008                   | Plant        | ld # 119                 | Q    | Repl. Date       | dd/yyyy today       |
| • ABCDEF012345670000010009                   | New Tag      | ABCDEF012345670000012706 | Q    |                  |                     |
| ABCDEF012345670000010010                     |              |                          |      |                  |                     |
| ► ABCDEF012345670000010011                   | Plant # 5    |                          |      |                  |                     |
| ABCDEF012345670000010012                     | Diant        | 44400                    | 0    | Dani Data 🗮      | and a second second |
| <ul> <li>ABCDEF012345670000010013</li> </ul> | Plant        | IG # 120                 | ų    |                  | dd/yyyy today       |
| ► ABCDEF012345670000010014                   | New Tag      | ABCDEF012345670000012707 | Q    |                  |                     |
| N (1) 2 3 4 5 6                              | 7 +          |                          |      |                  |                     |
|                                              |              |                          |      |                  |                     |
|                                              |              |                          |      |                  |                     |
|                                              |              | Replace Tags Car         | icel |                  |                     |

## **Tag Assignment for Vegetative Plants**

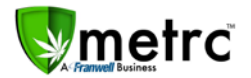

Metrc now permits the assignment of tags to specific vegetative plants. Under the Vegetative tab, select the desired plants, then click the Replace Tags button. Select the tag sequence and the tag date, then click apply (green check).

#### **Unique Harvest Batch Names**

Going forward with all Harvest Batches, the Harvest Names will be required to be unique. This change is necessary to support functionality coming soon to support CSV import for creating Packages from Harvests. If a name is entered and it has been previously used (Active, Discontinued or Finished), you will receive a notification that the name has been previously used and is not permitted.

If you are continuing a harvest over multiple days, you will need to ensure that all information from the original harvest is the same. See below for the critical entries that must match:

- Harvest Name
- Harvest Type (Harvest or Manicure)
- Start Date
- Room

### **Internet Explorer End of Life**

Microsoft has announced the End of Life for this browser and replaced it with Microsoft Edge. As a result, Metrc is officially dropping support for all versions of Microsoft<sup>®</sup> Internet Explorer, however Microsoft Edge (IE's successor) is supported.

If you use IE and are interested in learning about IE on your Windows operating system, please see the appropriate information listed below:

#### Internet Explorer 11 EoL:

- https://en.wikipedia.org/wiki/Internet\_Explorer\_11
- "After 12 January 2016, only the most recent version of Internet Explorer to be offered for installation on any given Windows operating system will continue to be supported with security updates, lasting until the end of the support lifecycle for that Windows operating system."

Operating System EoL (aka "support") can be found here:

- Windows 7 https://en.wikipedia.org/wiki/Windows\_7#Support\_lifecycle
- "Mainstream support for 7 ended on January 13, 2015."
- Windows 8 https://en.wikipedia.org/wiki/Windows 8
- Right-hand side panel: "Unsupported as of January 12, 2016, must install Windows 8.1"

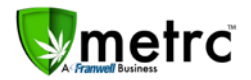

- Windows 8.1 https://en.wikipedia.org/wiki/Windows\_8.1
- Right-hand side panel: "Mainstream support ended on January 9, 2018"
- Windows 10 https://en.wikipedia.org/wiki/Windows 10#Online services and functionality
- "Internet Explorer 11 is maintained on Windows 10 for compatibility purposes, but is *deprecated in favor of Edge* and will no longer be actively developed."

#### METRC – INDUSTRY TRAINING

Metrc provides industry training & education workshops in person and online as well as training guides and videos.

- Register for workshops or classes online at: www.metrc.com/montana
- You must attend at least one New Business (Level 1) class online before you may register for other classes
- We recommend that all industry users take classes every 3-4 months to stay updated on new features or changes

#### Online classes will be available starting in September:

- Metrc New Business (Level 1) All Facilities
- Metrc Advanced (Level 2) Cultivators
- Metrc Advanced (Level 2) Producers
- Metrc Advanced (Level 2) Dispensaries
- Metrc Advanced (Level 2) Testing Labs (Labs must submit request via email to Support)

#### **METRC - INDUSTRY SUPPORT**

Metrc provides live interactive support for industry users and licensees. This information can found on our website, when logged into Metrc under your Support tab and listed below.

#### Check under the "Support" tab for additional resources.

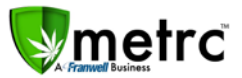

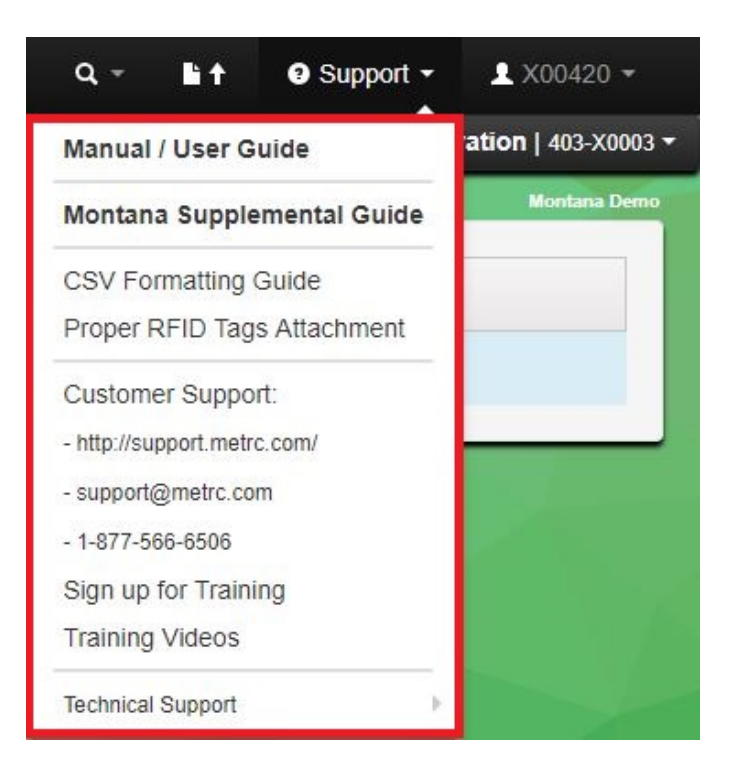

Please be advised that the new <u>CSV Formatting Guide</u> is now located under the Support Tab when you login to Metrc.

Please feel free to contact support at <u>support@metrc.com</u> or 877-566-6506 with any questions or to request a copy of previous industry bulletins.